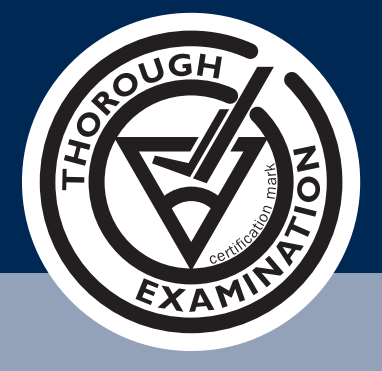

## NEW COMPETENT PERSONS FUNCTION

#### Note:

All members must have at least one competent person assigned to every depot & each competent person registered, must have at least one course/experience.

#### Go to www.thoroughexamination.org/login enter your Username & Password & click LOGIN

| THOROUGH      | EXAMINATION                      | EXAMINE                         | A GUIDE FRO                                        | M CFTS      |
|---------------|----------------------------------|---------------------------------|----------------------------------------------------|-------------|
|               | CFTS: THE INDUSTRY<br>STANDARD 🔻 | WHEN'S YOUR<br>EXAMINATION DUE? | FIND AN ACCREDITED FAQ WHY JOI<br>EXAMINER         | N CFTS? 🔻   |
|               | Login                            |                                 |                                                    |             |
|               | Username *                       |                                 |                                                    |             |
|               | Password *                       |                                 |                                                    |             |
|               | Design (                         |                                 | Forgotten your password?                           |             |
| CONTACT US    | QUICK LINKS                      | USEFUL LINKS                    | Consolidated Fork Truck Services is a collaboratic | on between: |
| 01344 623 800 | Home<br>Sitemap                  | BITA<br>FLTA                    | Fork Lift Truck                                    | ITA         |

After logging in click on 'MEMBERS AREA' in the top right corner.

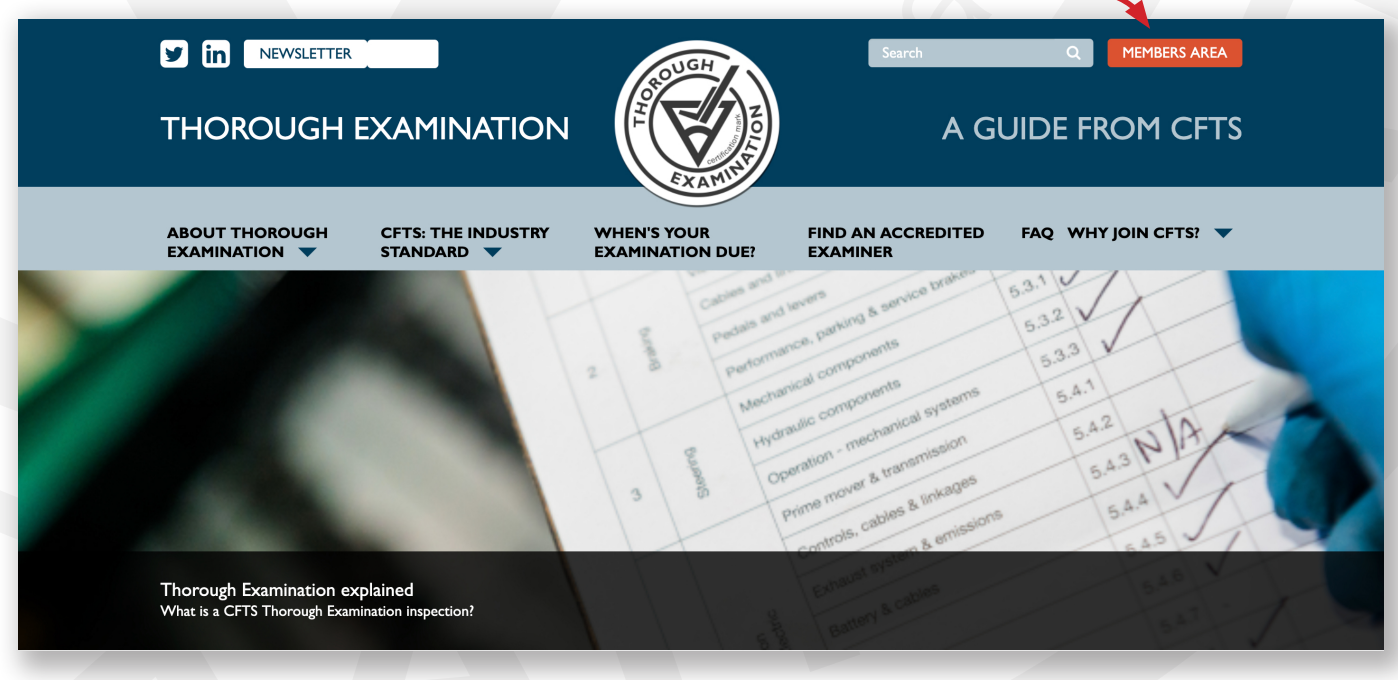

### NEW COMPETENT PERSONS FUNCTION

Click on 'Update your details'. In NEWSLETTER MEMBERS AREA THOROUGH EXAMINATION A GUIDE FROM CFTS CFTS: THE INDUSTR WHEN'S YOUR EXAMINATION DUE? FIND AN ACCREDITED FAQ WHY JOIN CFTS? 🔻 **MEMBERS' AREA** Update your details **Order Thorough Examination Promotional Assets** packs A range of CFTS assets, including emails, Update your contact information, add a new You can order Thorough Examination packs depot, and more. images, and logos. online, here.

Click on the depot you would like the competent person to be assigned to.-

|                                 | XAMINATION                       | A CONTRACTOR OF CONTRACTOR OF | Search<br>A G                  | Q MEMBERS AREA     |
|---------------------------------|----------------------------------|----------------------------------------------------------------------------------------------------|--------------------------------|--------------------|
| ABOUT THOROUGH<br>EXAMINATION 💌 | CFTS: THE INDUSTRY<br>STANDARD 🔻 | WHEN'S YOUR<br>EXAMINATION DUE?                                                                                                    | FIND AN ACCREDITED<br>EXAMINER | FAQ WHY JOIN CFTS? |
| UPDATE DETAI                    | LS<br>d Competent People         |                                                                                                    |                                | -                  |
| Company Details -               |                                  |                                                                                                    |                                |                    |
| Depot I - YourDepot -           |                                  |                                                                                                    |                                | A HEAD OFFICE      |
| Competent Person                | I - YourName -                   |                                                                                                    |                                |                    |
| <b>C</b>                        |                                  |                                                                                                    |                                |                    |

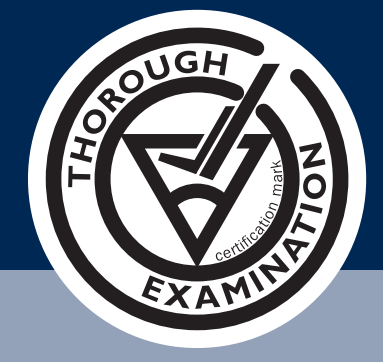

### NEW COMPETENT PERSONS FUNCTION

### At the bottom of the page, click on 'Add COMPETENT PERSON.'

| Attended CFTS Co                                                          | urse                                            | No                           |                           |                      |     |
|---------------------------------------------------------------------------|-------------------------------------------------|------------------------------|---------------------------|----------------------|-----|
| Reports to (Appoin                                                        | tment)                                          |                              |                           |                      |     |
| Address                                                                   |                                                 |                              |                           |                      |     |
| Postcode                                                                  |                                                 |                              |                           |                      |     |
| Telephone                                                                 |                                                 |                              |                           |                      |     |
|                                                                           |                                                 |                              | ₽ AMEND DEPOT             | + ADD COMPETENT PERS | SON |
| Competent P                                                               | erson I · 🗸                                     |                              | C AMEND DEPOT             | + ADD COMPETENT PERS | SON |
| Competent P<br>Contacts -                                                 | erson I · 🗸                                     |                              | C AMEND DEPOT             | + ADD COMPETENT PERS | SON |
| Competent P<br>Contacts ~<br>CONTACT US                                   | erson I · · ·                                   | USEFUL LINKS                 | Consolidated Fork Truck S | + ADD COMPETENT PERS | SON |
| Competent P<br>Contacts -<br>CONTACT US<br>01344 623 800<br>07739 638 866 | erson I · · ·<br>QUICK LINKS<br>Home<br>Sitemap | USEFUL LINKS<br>BITA<br>FITA | Consolidated Fork Truck S | + ADD COMPETENT PERS | en: |

#### Enter the name of a competent person & click 'ADD COURSE.'

| ABOUT TH<br>EXAMINAT       | OROUGH CFTS: THE II   | NDUSTRY WHEN'S YOUR<br>EXAMINATION I | FIND AN ACCREDITED             | D FAQ WHY JOIN CFTS? 🔻               |
|----------------------------|-----------------------|--------------------------------------|--------------------------------|--------------------------------------|
| UPDAT                      | E DETAILS             |                                      |                                |                                      |
| Competent F                | erson Details         |                                      |                                |                                      |
|                            | Name *                |                                      |                                | <b>/</b>                             |
|                            |                       |                                      |                                | ADD COURSE                           |
|                            |                       |                                      |                                | Cancel SAVE                          |
|                            |                       |                                      |                                |                                      |
| CONTAC                     | T US QUICK LIN        | IKS USEFUL LINKS                     | Consolidated Fork Truck        | Services is a collaboration between: |
| 01344 623 8<br>07739 638 8 | 56 Home<br>56 Sitemap | BITA<br>FLTA                         | Fork Lift Truck<br>Association |                                      |
| Email the offi             | ce FAQ                | HSE                                  |                                | Lifting Industry Standards           |
|                            |                       |                                      |                                | Lifting Industry Standards           |
|                            |                       |                                      |                                |                                      |

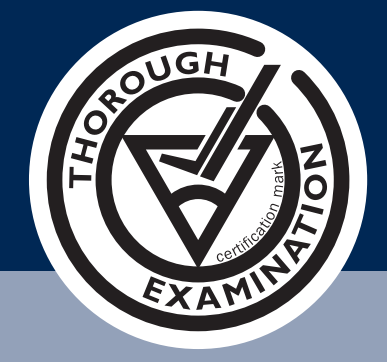

### NEW COMPETENT PERSONS FUNCTION

Click on the dropdown box to select one of three options for 'Course Attended.' Note: Default Course Attended is CFTS Approved Thorough Examination Course

#### **Option** I

Course Attended: CFTS Thorough Examination Course Enter the date in 'Start Course Date' if multiple days, enter the first day of course Click on 'Supporting Documentation' to upload a copy of training certificate.

| In NEWSLETTER                                        | Competent Person Course                                     | ×                 | Q MEMBERS AREA            |
|------------------------------------------------------|-------------------------------------------------------------|-------------------|---------------------------|
| THOROUGH EXA                                         | Course Attended * CFTS Approved Thorough Examination Course | ¢                 | GUIDE FROM CFTS           |
| ABOUT THOROUGH CFTS<br>EXAMINATION V STAN            | Training Centre                                             | Start Course Date | FAQ WHY JOIN CFTS? 🔻      |
| UPDATE DETAILS<br>Competent Person Details<br>Name * | Supporting Documentation<br>Choose file No file chosen      | SAVE Cancel       |                           |
|                                                      |                                                             |                   | ADD COURSE<br>Cancel SAVE |

#### **Option 2**

**Course Attended: Other Course** 

Enter name & location of the training provider in 'Training Centre.'

Enter the date in 'Start Course Date' if multiple days enter the first day of course Click on 'Supporting Documentation' to upload a copy of training certificate.

|                                            | Competent Person Course                                | Q MEMBERS AREA       |
|--------------------------------------------|--------------------------------------------------------|----------------------|
| THOROUGH EXA                               | Course Attended * Other Course                         | GUIDE FROM OFTS      |
| ABOUT THOROUGH CFTS<br>EXAMINATION V STAP  | Training Centre Start Course Date Details              | FAQ WHY JOIN CFTS? 💌 |
| UPDATE DETAILS<br>Competent Person Details | Supporting Documentation<br>Choose file No file chosen |                      |
| Name *                                     | SAVE Cancel                                            | ADD COURSE           |
|                                            |                                                        | Cancel SAVE          |

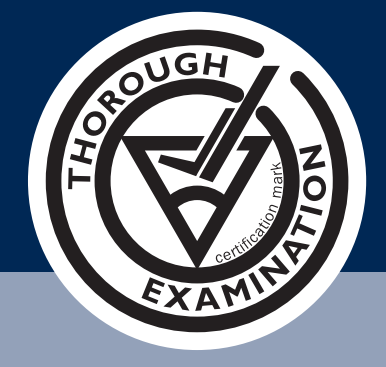

## NEW COMPETENT PERSONS FUNCTION

**Option 3** 

**Course Attended: Experience** 

Enter information of working experience within a relevant engineering sector in details If available upload supporting documentation.

|                                            | Competent Person Course                                | ×                 | Q MEMOERS AREA       |
|--------------------------------------------|--------------------------------------------------------|-------------------|----------------------|
| THOROUGH EXA                               | Course Attended * Experience                           | \$                | GUIDE FROM CFTS      |
| ABOUT THOROUGH CFT<br>EXAMINATION 🔻 STAI   | Training Centre                                        | Start Course Date | FAQ WHY JOIN CFTS? 🔻 |
| UPDATE DETAILS<br>Competent Person Details | Supporting Documentation<br>Choose file No file chosen | ß                 |                      |
| Name *                                     |                                                        | SAVE Cancel       | ADD COURSE           |
|                                            |                                                        |                   | Cancel SAVE          |

Adding, amending or removing additional Courses/Experience Click on the competent person you need to make the changes to.

|                               | <b>▲</b>                         | ROUGH                           | Search                         | Q MEMBERS AREA    |
|-------------------------------|----------------------------------|---------------------------------|--------------------------------|-------------------|
| THOROUGH                      | EXAMINATION                      |                                 | A Gl                           | JIDE FROM CFTS    |
| ABOUT THOROUGH<br>EXAMINATION | CFTS: THE INDUSTRY<br>STANDARD 💌 | WHEN'S YOUR<br>EXAMINATION DUE? | FIND AN ACCREDITED<br>EXAMINER | FAQ WHY JOIN CFTS |
| UPDATE DET                    | AILS                             |                                 |                                |                   |
| Update Company, Depots        | and Competent People             |                                 |                                |                   |
| Company Details -             |                                  |                                 |                                |                   |
| Depot I - Your Depot          | (#904) -                         |                                 |                                | A HEAD OFFICE     |
| Competent Perso               | on I - Your Name -               |                                 |                                | × REMOVE          |
| Competent Perso               | on 2 - Your Name -               |                                 |                                | × REMOVE          |
|                               |                                  |                                 |                                |                   |

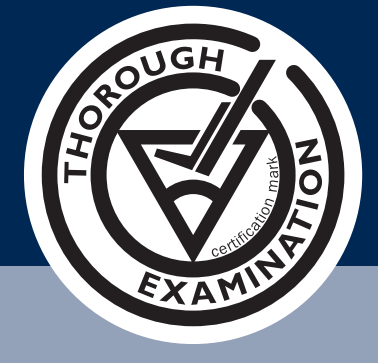

### NEW COMPETENT PERSONS FUNCTION

### Click 'AMEND COMPETENT PERSON'.-

|                               | EXAMINATION                      | COUGH TO THE REAL PROPERTY OF THE REAL PROPERTY OF | Search<br>A G                  | Q MEMBERS AREA       |
|-------------------------------|----------------------------------|----------------------------------------------------------------------------------------------------|--------------------------------|----------------------|
| ABOUT THOROUGH<br>EXAMINATION | CFTS: THE INDUSTRY<br>STANDARD 🔻 | WHEN'S YOUR<br>EXAMINATION DUE?                                                                                                    | FIND AN ACCREDITED<br>EXAMINER | FAQ WHY JOIN CFTS? 🔻 |
| UPDATE DETA                   | AILS                             |                                                                                                    |                                |                      |
| Update Company, Depots a      | and Competent People             |                                                                                                    |                                |                      |
| Company Details -             |                                  |                                                                                                    |                                |                      |
| Depot I - Your Depot          | (#904) -                         |                                                                                                    |                                | A HEAD OFFICE        |
| Competent Perso               | on I - Your Name -               |                                                                                                    |                                |                      |
| CFTS Approved                 | d Thorough Examination Co        | ourse (03 Jun 2019) -                                                                                                    |                                |                      |
| Other Course (                | 18 Jun 2019) -                   |                                                                                                    |                                |                      |
| Experience -                  |                                  |                                                                                                    |                                |                      |
|                               |                                  |                                                                                                    |                                |                      |

To add a course click 'ADD COURSE' and follow the same process as options 1-2 or 3. -

|                               | ER 🛓                      | (ROUGH                          | Search                         | Q MEMBERS AREA       |
|-------------------------------|---------------------------|---------------------------------|--------------------------------|----------------------|
| THOROUGH                      | H EXAMINATIOI             |                                 | A G                            | JIDE FROM CFTS       |
| ABOUT THOROUGH<br>EXAMINATION | CFTS: THE INDUSTRY        | WHEN'S YOUR<br>EXAMINATION DUE? | FIND AN ACCREDITED<br>EXAMINER | FAQ WHY JOIN CFTS? 🔻 |
| UPDATE DET                    | TAILS                     |                                 |                                |                      |
| Competent Person Deta         | Name * Your Name          |                                 |                                |                      |
|                               |                           |                                 |                                | ADD COURSE           |
| CFTS Approved The             | orough Examination Course | e (03 Jun 2019) +               |                                |                      |
|                               |                           |                                 |                                |                      |

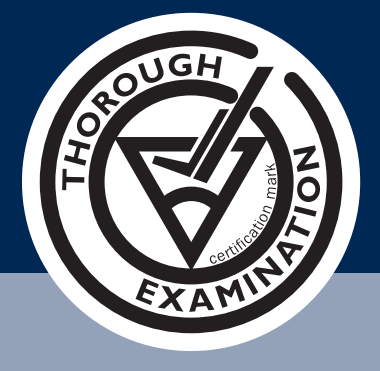

## NEW COMPETENT PERSONS FUNCTION

Click 'AMEND COMPETENT PERSON', then click on the course you want to amend.

| ABOUT THOROUGH<br>EXAMINATION 🔻         | CFTS: THE INDUSTRY<br>STANDARD 🔻 | WHEN'S YOUR<br>EXAMINATION DUE? | FIND AN ACCREDITED<br>EXAMINER | FAQ WHY JOIN CFTS? 🔻 |  |
|-----------------------------------------|----------------------------------|---------------------------------|--------------------------------|----------------------|--|
| UPDATE DETA<br>Competent Person Details | AILS Name * Your Name            |                                 |                                |                      |  |
| CFTS Approved Thor                      | ough Examination Course (        | 03 Jun 2019) -                  |                                | ADD COURSE           |  |
| Experience -                            | 2019) -                          |                                 |                                |                      |  |
|                                         |                                  |                                 | _                              | Cancel SAVE          |  |

Click on either 'Amend Course' or 'Remove Course' as required

Clicking on 'Amend Course' takes you into the form to carry out amendments

Clicking on 'Remove Course' will remove the course from the list (Please note: each competent person registered, must have at least one course/experience.

| Competent Person Det | Name * Your Name             |                |               |                            |
|----------------------|------------------------------|----------------|---------------|----------------------------|
|                      |                              |                |               | ADD COURSE                 |
| CFTS Approved Th     | horough Examination Course ( | 03 Jun 2019) - |               |                            |
| Other Course (18 J   | Jun 2019) -                  |                |               |                            |
| Course Attended      |                              |                | Other Course  |                            |
| Training Centre      |                              |                | F-Tec         |                            |
| Start Course Date    |                              |                | 18 Jun 2019   |                            |
| Details              |                              |                | Your Training |                            |
| Supporting Docume    | entation                     |                |               |                            |
| Date Added           |                              |                | 09 Nov 2019   |                            |
|                      |                              |                | C Ame         | end Course × Remove Course |
| Experience -         |                              |                |               |                            |

## NEW COMPETENT PERSONS FUNCTION

Click on 'SAVE' to completed and return to the main member's page (below)

|                                                                  | OFTAILS                                        |                                     |                                                              |                                    |  |
|------------------------------------------------------------------|------------------------------------------------|-------------------------------------|--------------------------------------------------------------|------------------------------------|--|
| Competent Persor                                                 | Details Name * Your Name                       |                                     |                                                              | ADD COURSE                         |  |
| CFTS Approve<br>Other Course                                     | d Thorough Examination Cour<br>(18 Jun 2019) - | se (03 Jun 2019) +                  |                                                              |                                    |  |
| Experience -                                                     |                                                |                                     |                                                              | Cancel SAVE                        |  |
| CONTACT US<br>01344 623 800<br>07739 638 866<br>Email the office | QUICK LINKS<br>Home<br>Sitemap<br>FAQ          | USEFUL LINKS<br>BITA<br>FLTA<br>HSE | Consolidated Fork Truck Se<br>Fork Lift Truck<br>Association | rvices is a collaboration between: |  |

Main members page

| UPDATE DET            | AILS                   |              |                            |                                     |
|-----------------------|------------------------|--------------|----------------------------|-------------------------------------|
| Update Company, Depot | s and Competent People |              |                            |                                     |
| Company Details -     |                        |              |                            |                                     |
| Depot I - Your Depo   | ot (#904) ~            |              |                            | A HEAD OFFIC                        |
| Competent Per         | son I - Your Name -    |              |                            |                                     |
| Competent Per         | son 2 - Your Name -    |              |                            | × REMOV                             |
| Contacts -            |                        |              |                            |                                     |
|                       |                        |              | Consolidated Fork Truck Se | ervices is a collaboration between: |
| CONTACT US            |                        | USEFUL LINKS |                            |                                     |
| 07739 638 866         | Sitemap                | FLTA         | Fork Lift Truck            |                                     |
| Email the office      | FAO                    | HSE          | Association                |                                     |